# Tillykke med din nye varmepumpe

WIFI INSTALLATION

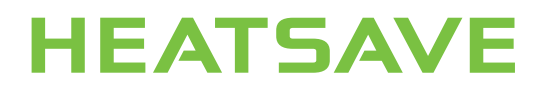

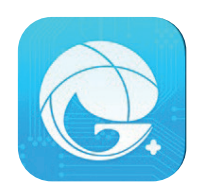

# Download GREE+ i App Store eller Google Play

# VIGTIGT FØR DU BEGYNDER

Varmepumpen skal være indenfor fjernbetjeningens rækkevidde.

# Din telefon skal være på dit **hjemmenetværk** som skal køre på 2,4 GHz, da App styringen ikke virker på 5 GHz.

I nogle tilfælde skal du have adgang til at **slukke for strømmen** til varmepumpen.

Det er en god idé at læse håndbogen igennem først.

Når du har downloaded GREE+ app'en skal du oprette dig som bruger. Tryk på profilbilledet for at komme videre.

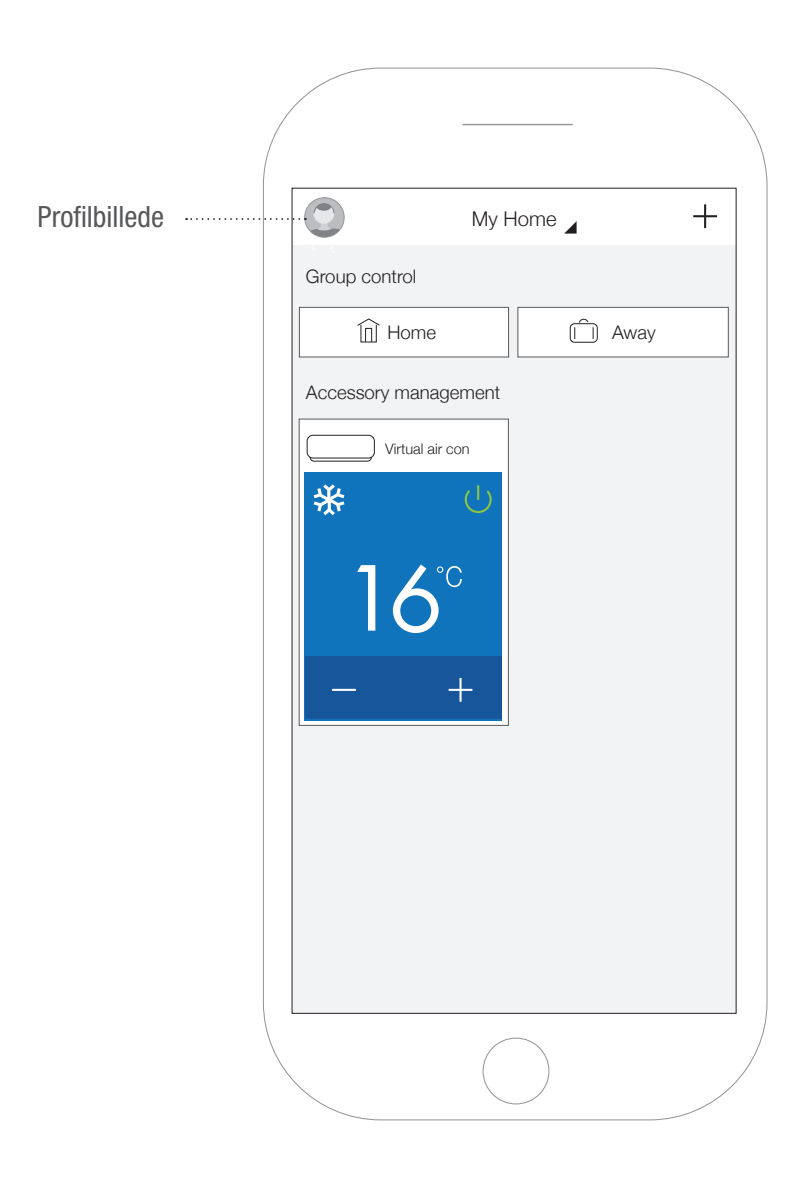

//4

Tryk på profilbilledet for at komme ind i "Sign in/Sign up" menuen.

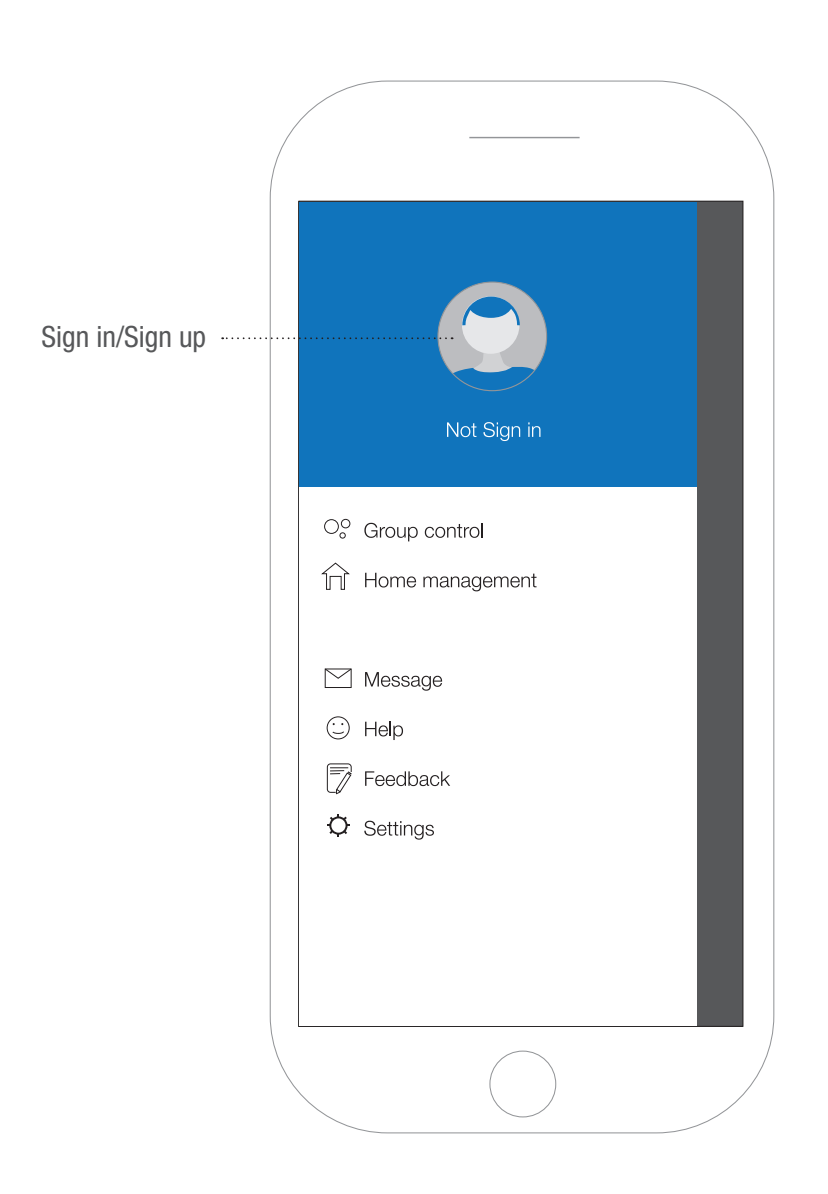

Indtast brugernavn (username), Email, password (kode), confirm (bekræft kode) samt region (Europe). Tryk "Sign up".

Husk at skrive oplysningerne ned!

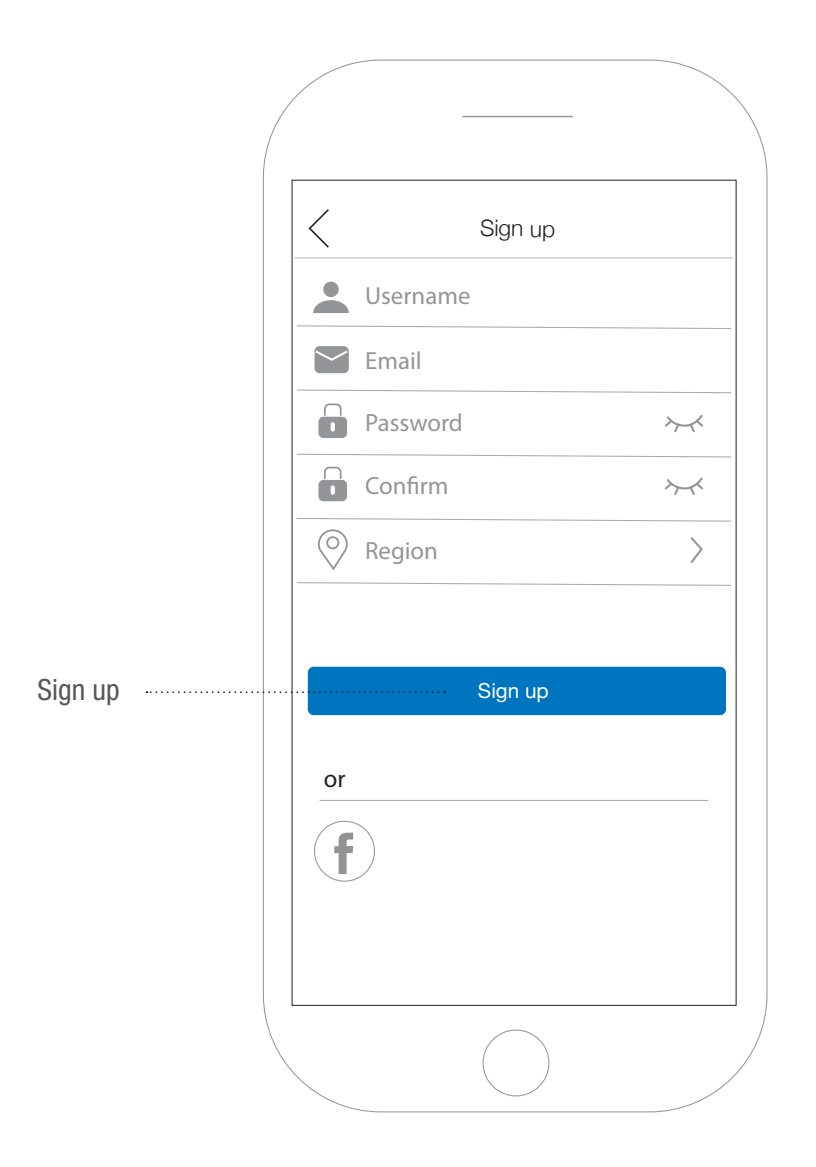

Har du allerede en konto skal du trykke "Sign in".

Indtast brugernavn (username), password (kode), samt region (Europe). Tryk "Submit".

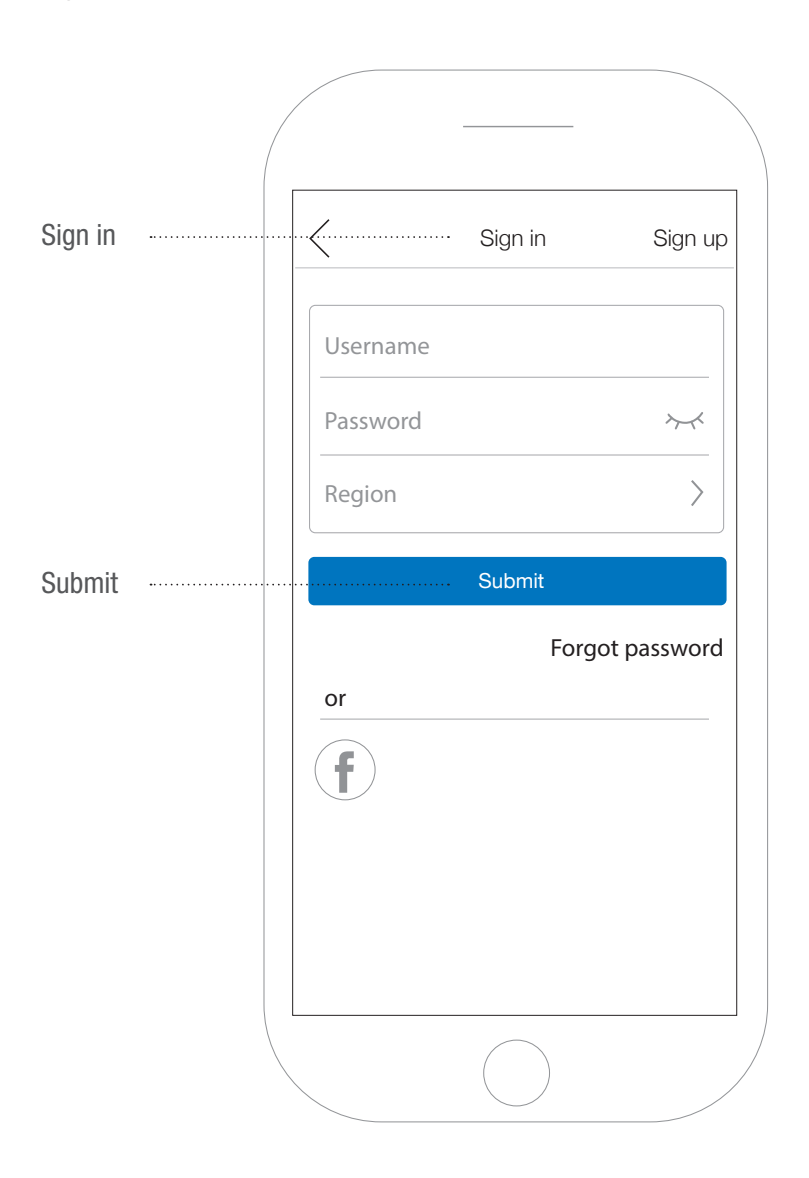

#### TILFØJ DIN VARMEPUMPE

For at tilføje din varmepumpe skal du trykke på "+" ikonet på telefonen øverst til højre.

| $\bigcirc$   | My Home 🖌   | + Tilføj varmepump |
|--------------|-------------|--------------------|
| Group contr  | ol          |                    |
| Пн           | ome 🗍 Awa   | LY                 |
| Accessory r  | nanagement  |                    |
| Vir          | ual air con |                    |
| *<br>](<br>_ | 5°°<br>+    |                    |
|              |             |                    |

# TILFØJ VARMEPUMPE

Tryk på AC (air conditioner) ikonet for at installere din varmepumpe.

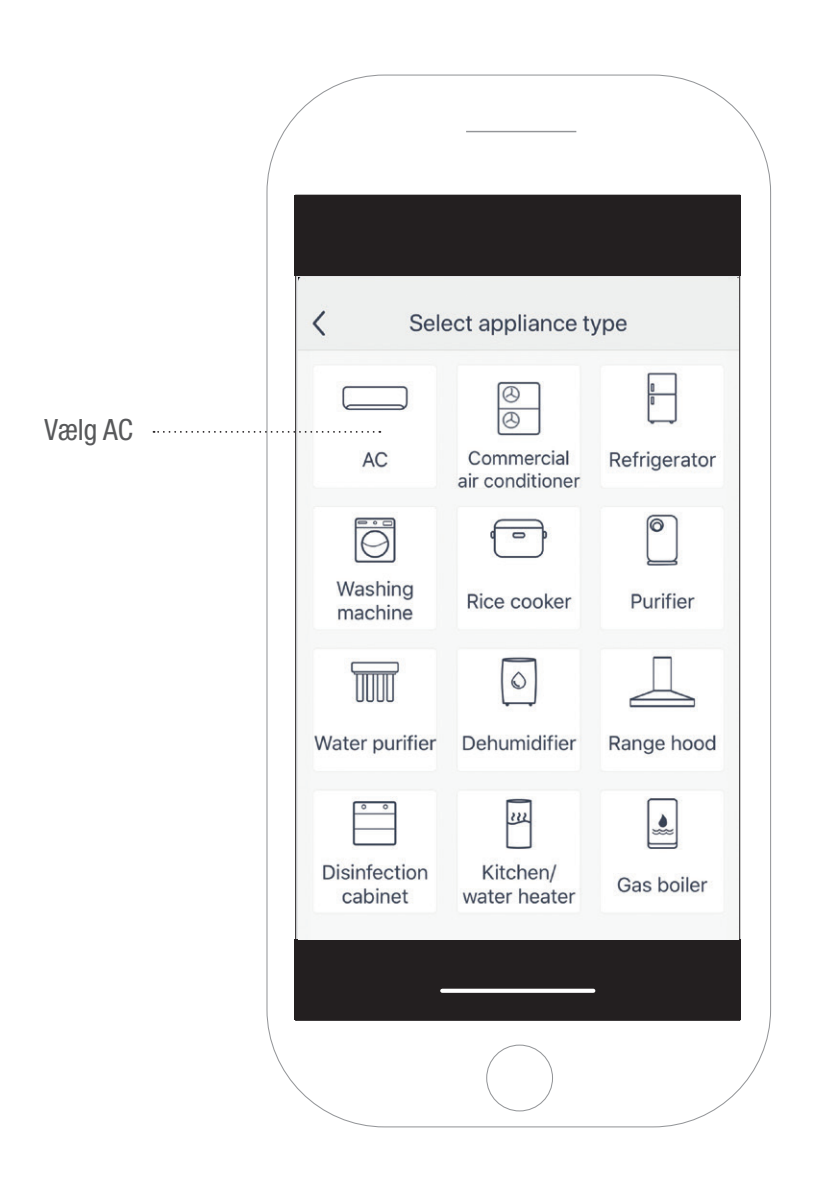

#### VÆLG FJERNBETJENING

Vælg din fjernbetjening med eller uden WiFi knap (with Wifi button eller without WiFi button). Se evt. side 12 og 13.

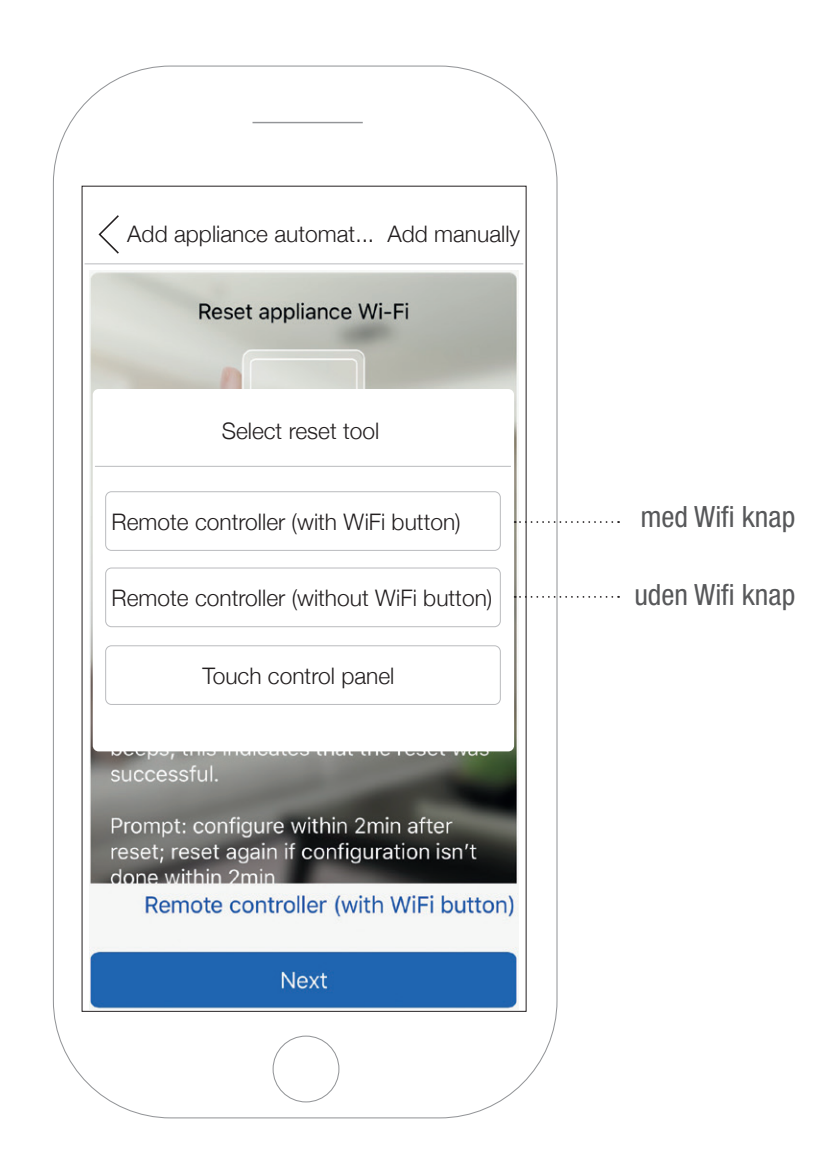

# MANUEL OPSÆTNING

Vi anbefaler at du forbinder din varmepumpe manuelt. Tryk på "Add manually" (tilføj manuelt) i øverste højre hjørne.

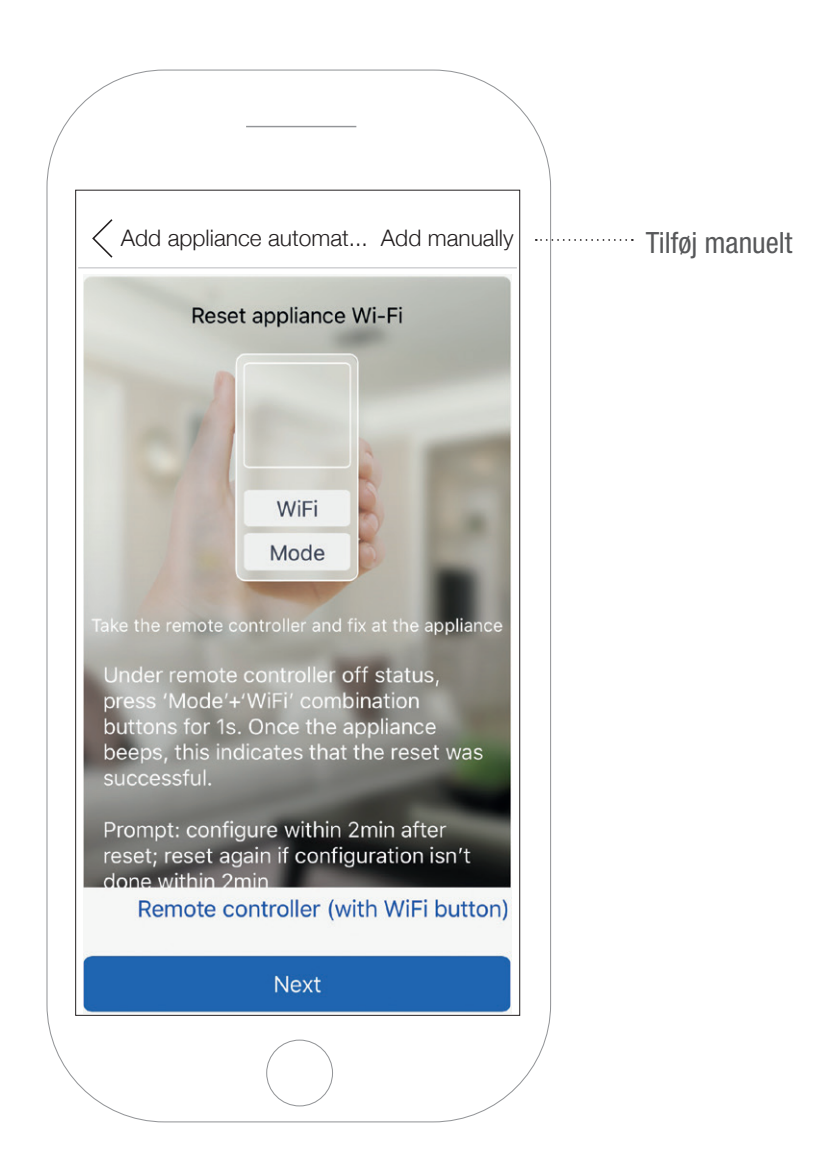

#### FJERNBETJENING MED WIFI KNAP

# OBS: Varmepumpen skal være slukket, der er et 🕛 på displayet.

Tryk"Mode" og "Wifi" samtidig i 1 sekund på fjernbetjeningen til varmepumpen giver et bip.

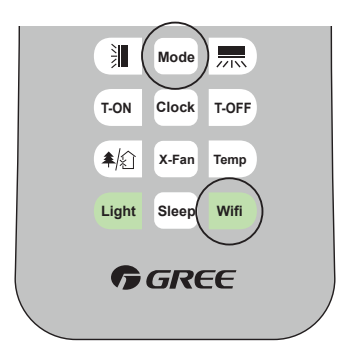

Tag strømmen til varmepumpen efter 5 sekunder og tilslut igen efter yderligere 3 sekunder. Tryk på "Next "på telefonen. Gå til side 14.

| Prompt: co<br>reset; rese<br>done with | onfigure within 2ı<br>et again if configu<br>in 2min | min after<br>Iration isn't |
|----------------------------------------|------------------------------------------------------|----------------------------|
| Remo                                   | te controller (wit                                   | h WiFi button)             |
|                                        | Next                                                 |                            |
|                                        |                                                      |                            |

# FJERNBETJENING UDEN WIFI KNAP

Tryk"Mode" og "Turbo" samtidig i 10 sekunder til varmepumpen bipper.

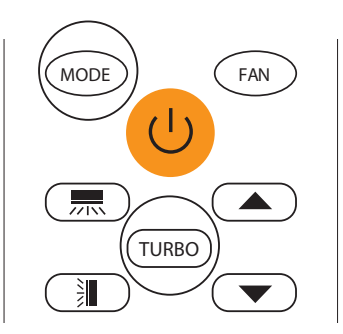

Tryk på "Next" på telefonen. **OBS!** Det er vigitg at konfigurere varmepumpen indenfor 2 min, ellers skal du starte forfra. Gå til side 14.

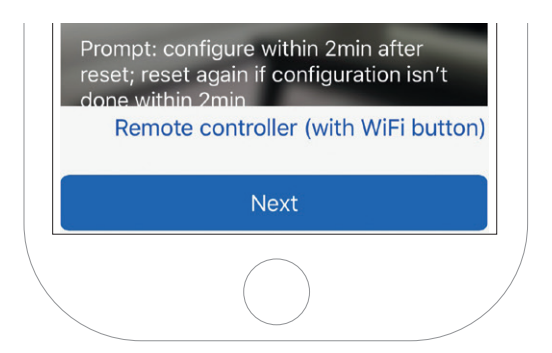

#### TILFØJ VARMEPUMPENS NETVÆRK

Tryk på *Select appliance Wi-Fi.* Find varmepumpens netværk i systeminstillingerne på telefonen (det kan tage op til 10 min før du kan se dette), en kombination af tal og bogstaver, f.eks. a0b4576a, indsæt koden "12345678" og tryk tilbage til GREE+. Tryk "Next".

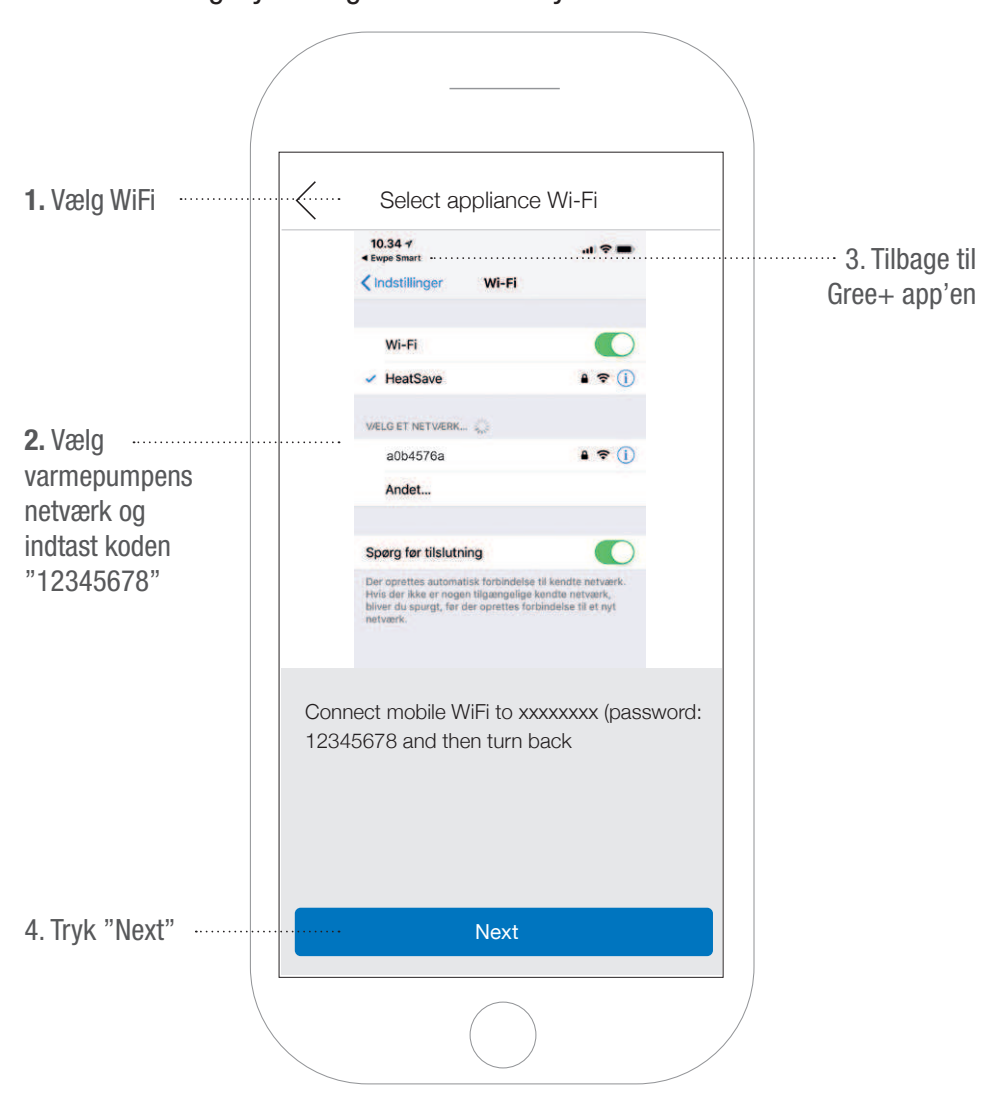

# TILFØJ HJEMME NETVÆRK

*Confirm home Wi-Fi:* Indtast dit hjemme netværk og kode, for at forbinde dit hjemme netværk til varmepumpen. Tryk "Submit."

Tilslutningen bliver "godkendt/confirmed" (det tager et par minutter) og du kommer tilbage til App'ens hjemmeskærm, se side 16.

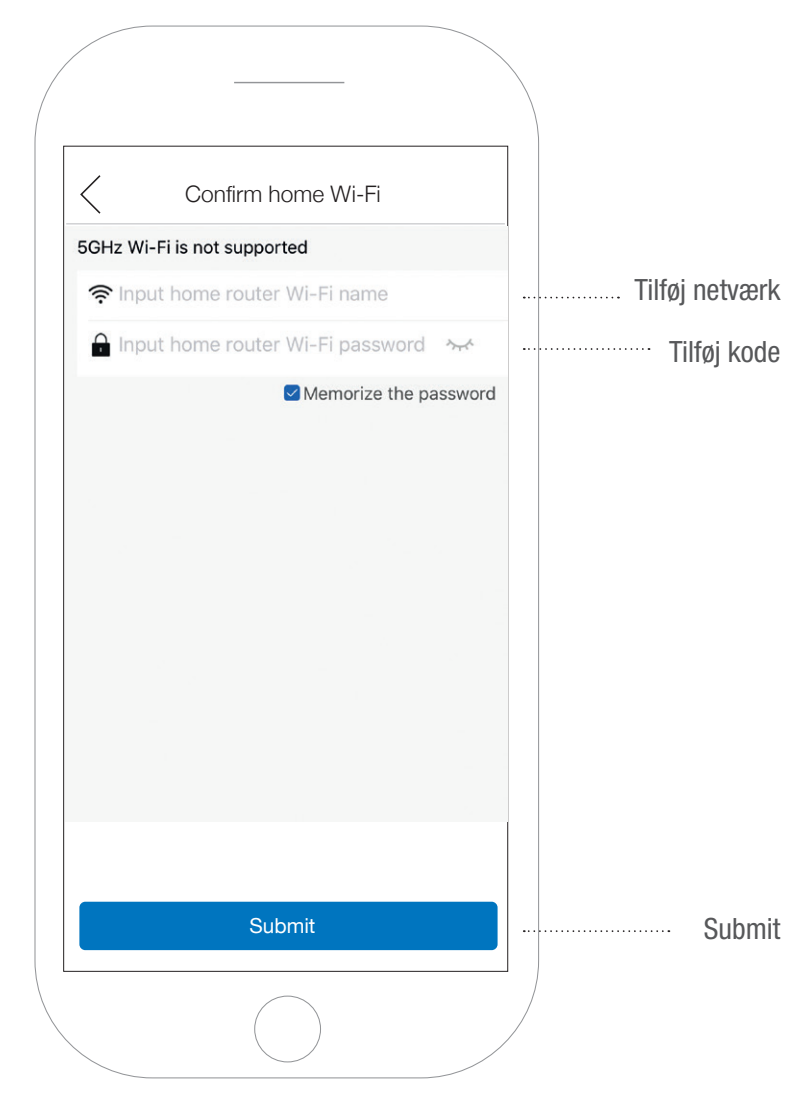

#### **HJEMMESKÆRM**

Du kan nu styre din varmepumpe fra mobiltelefonen. Tryk midt i det orange felt, så forstørrer du vinduet og får flere funktionsmuligheder.

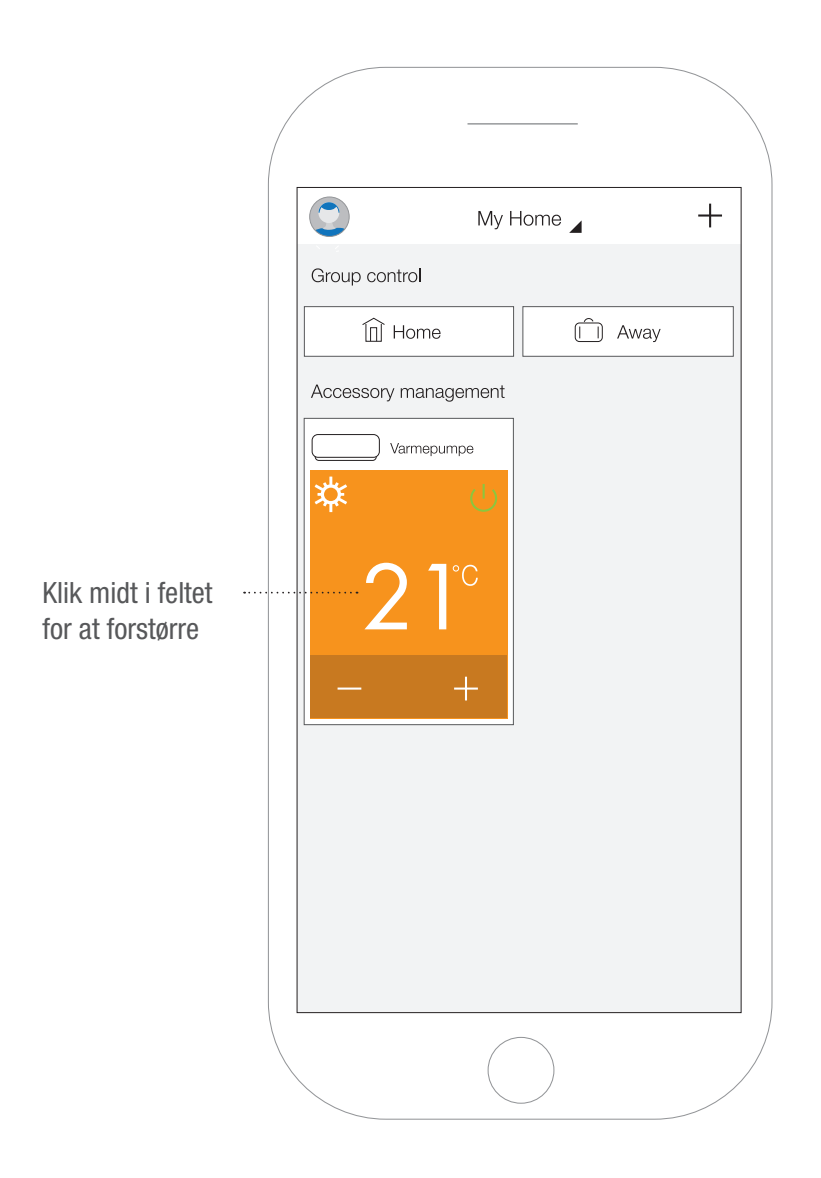

# FJERNBETJENINGEN

I vores håndbog "tillykke med din varmepumpe", kan du finde en grundigere beskrivelse af de forskellige funktioner. Du kan downloade håndbogen på **heatsave.dk** 

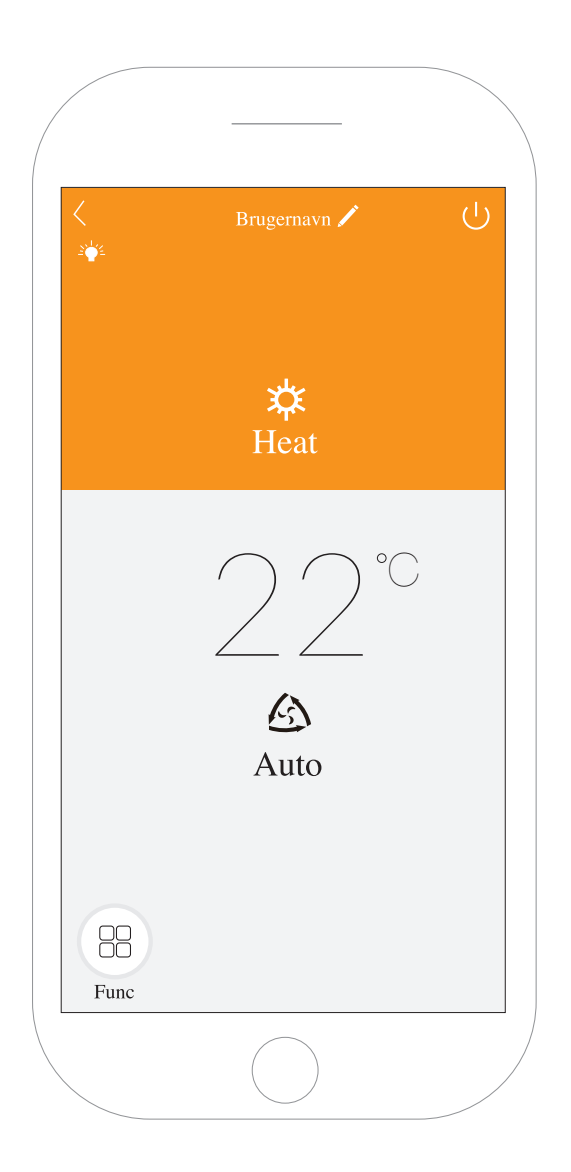

#### FUNKTIONSMENU

I vores håndbog "tillykke med din varmepumpe", kan du finde en grundigere beskrivelse af de forskellige funktioner. Du kan downloade håndbogen på **heatsave.dk** 

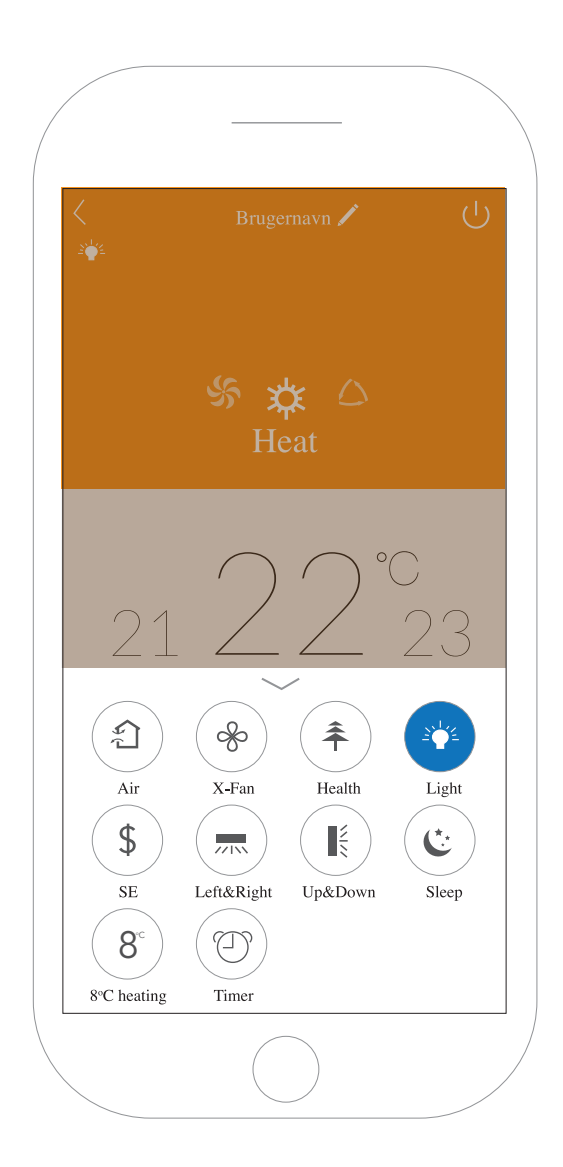

Husk at gemme dine koder:

Brugernavn:

Password:

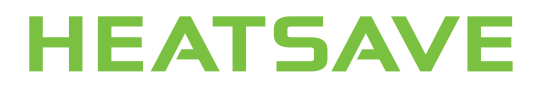

HeatSave A/S . Helge Nielsens Alle 7.3A . 8723 Løsning . Denmark kontakt@heatsave.dk . Telefon +45 70 605 625 . heatsave.dk